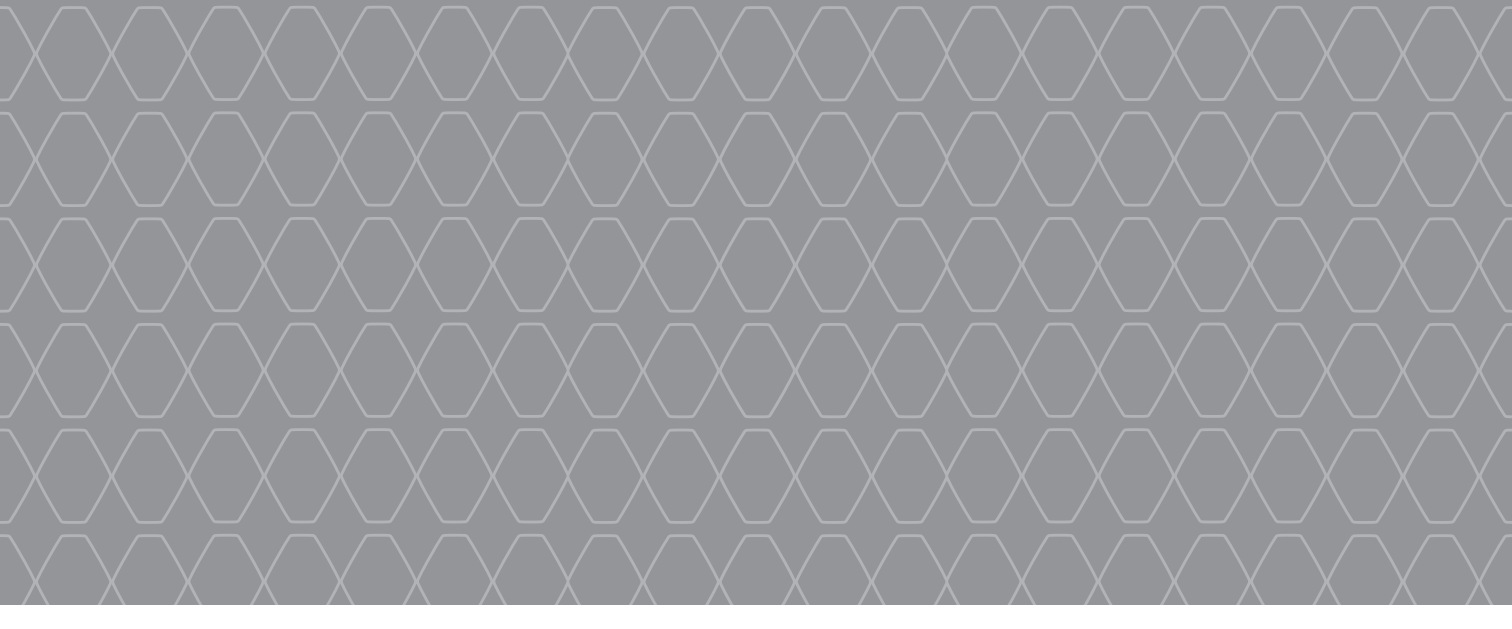

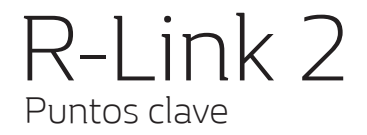

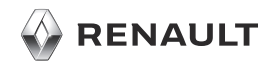

#### **BIENVENIDO AL UNIVERSO R-LINK 2**

Enhorabuena por su elección.

Para garantizar que aprovecha su dispositivo con pantalla multimedia integrada, le recomendamos la lectura de este documento para conocer las principales funciones, los ajustes de su sistema multimedia y las ventajas de la conectividad.

Encuentre el manual de usuario completo de su sistema multimedia R-Link directamente en su sistema pulsando el botón de menú contextual desde la pantalla de menú principal, después «Manual del usuario».

Este documento no sustituye al manual de utilización.

Lea el manual de utilización completo para obtener información más detallada sobre las funciones que figuran en la guía «Puntos clave» de su sistema multimedia. La guía «Puntos clave» agrupa el conjunto de las funcionalidades existentes (de serie u opcionales); su presencia en el sistema de navegación R-Link depende de la versión, de las opciones seleccionadas y del país de comercialización. Dependiendo de la marca y modelo de su teléfono, algunas funciones pueden ser parcialmente o completamente incompatibles con el sistema multimedia de su vehículo. Las pantallas que se muestran en el manual no son contractuales

Si desea más información, consulte con el representante de la marca.

Traducido del francés. Se prohíbe la reproducción o traducción, incluso parcial, sin la autorización previa y por escrito del fabricante del vehículo.

|                                                                                                    | Primera utilización            | 3  |
|----------------------------------------------------------------------------------------------------|--------------------------------|----|
|                                                                                                    | Multimedia                     | 7  |
|                                                                                                    | Escuchar la radio              | 8  |
|                                                                                                    | Introducción de un destino     | 9  |
| A CONTRACTOR OF A CONTRACTOR OF A CONTRACTOR O | Conexión Bluetooth             | 13 |
| and the second second sec                                                                                                    | Realizar y recibir una llamada | 14 |
| and the state of the state of t | Vehículo                       | 16 |
| ADAT S                                                                                                    | Los servicios                  | 19 |
|                                                                                                    | Ajustes del sistema            | 20 |
|                                                                                                    |                                |    |
|                                                                                                    |                                |    |
|                                                                                                    |                                |    |
|                                                                                                    |                                |    |
|                                                                                                    |                                |    |

# PRIMERA UTILIZACIÓN (1/4)

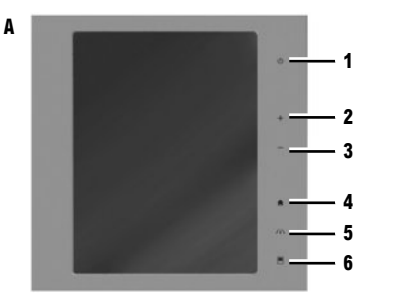

# Encendido

- El sistema multimedia se inicia:
- cuando el vehículo arranca;
- cuando se presiona el contactor de encendido/ apagado del panel multimedia;
- cuando se toca la pantalla.

#### **CONECTE SU SISTEMA**

Active sus servicios conectados pulsando el botón «Conectar» en el menú principal de su sistema multimedia para obtener las aplicaciones de R-Link Store.

# Apagado

10

El sistema multimedia se apaga:

- cuando se presiona el contactor de encendido/ apagado del panel multimedia;
- cuando los abrientes del vehículo se bloquean.

# **Frontal multimedia**

El sistema está equipado con una pantalla multimedia **A**, **B** o **C**. Seleccione una función o una tecla de la pantalla tocándola con el dedo.

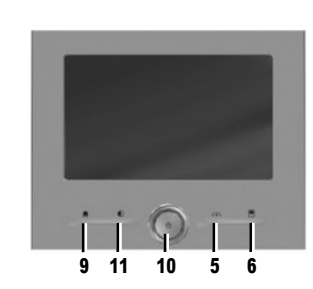

#### MANDOS DE PANTALLA A, B, C ET D

- 1 Presión breve: Encendido/Apagado. Presión prolongada: se reinicia el sistema.
- 2 Aumento del volumen.

C

- Reducción del volumen.
- 4 Acceso a las páginas de inicio.
- Acceso al menú de ajuste de los dispositivos de ayuda a la conducción.
- 6 Acceso al menú de ajuste de las pantallas.
- 7 Acceso directo a la pantalla de la función «Asistencia al aparcamiento».
- 8 Acceso a la pantalla de ajustes «Asistencia a la conducción» o acceso a los ajustes del usuario.
- 9 Acceso a las páginas de inicio.

#### PRIMERA UTILIZACIÓN (2/4)

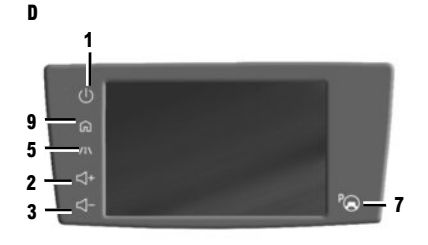

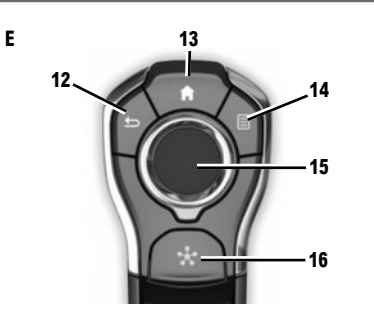

- Presión breve: Encendido/Apagado. Presión prolongada: se reinicia el sistema. Rotación: Ajustar el volumen de la emisora que se está escuchando.
- 11 Visualización de una pantalla vacía.

#### MANDO CENTRAL E

- 12 Vuelva a la pantalla anterior.
- 13 Acceso a las páginas de inicio.
- 14 Acceso al menú contextual.
- 15 Movimiento:
  - navegación en la zona seleccionada;
  - arriba / abajo: desplazamiento por las distintas zonas (barra superior, zona central y barra inferior) de un menú;

- izquierda/derecha: mover a diferentes pestañas de un menú.
- Rotación:
- desplazarse por los diferentes elementos de una zona;
- desplazarse en una lista;
- cambie la escala del mapa de navegación (modo ZOOM).
- Pulse: para confirmar.
- 16 Vaya al menú del sistema MULTI-SENCE o cambie el modo preseleccionado en favoritos.

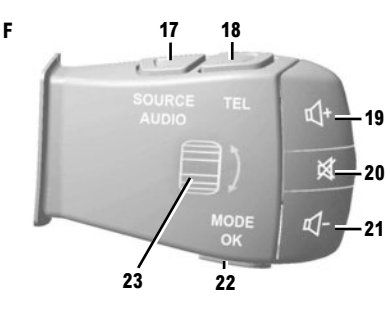

# MANDO DE LA COLUMNA DE DIRECCIÓN F

- 17 Elegir la fuente de audio.
- 18 Acceder a las funciones del teléfono.
- 19 Subir el volumen de la emisora que se está escuchando.
- 20 Activar o desactivar el sonido de la radio, apagar el reconocimiento de voz o poner en pausa/reanudar la reproducción de la pista de audio.
- 21 Bajar el volumen de la emisora que se está escuchando.
- 22 Presión breve: cambiar el modo de desplazamiento de la radio (preselección/lista/frecuencia) o confirmar la función. Pulsación prolongada: salir de las listas (pistas de audio/ carpetas).
- 23 Navegue por la lista de las emisoras de radio, las pistas de audio o los directorios.

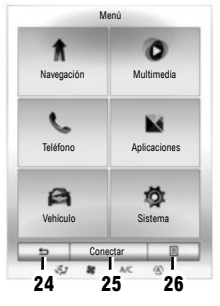

#### Pantalla de menús

Hay una barra de menú, compuesta por dos o tres botones, en la parte inferior de cada pantalla:

- 24 "Atrás" (siempre visible):
  - pulsar brevemente este botón le permite volver a la pantalla anterior;
  - pulsar prolongadamente este botón le permite retroceder a la página de inicio.
- 25 «Multifunción»: este botón está asociado a la acción principal de la pantalla (cuando está inactivo, desaparece o aparece sombreado).
- 26 "Opciones" (el botón aparece sombreado cuando está inactivo): sirve para acceder al menú contextual.

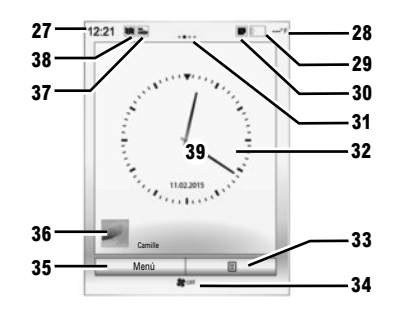

- Pantallas de inicio
- 27 Hora.
- 28 Temperatura exterior.
- 29 Información de telefonía (red y batería).
- **30** Notificaciones (telefónicas y de las aplicaciones).
- 31 Indicador de página.
- 32 Visualización de la hora y de la fecha.
- 33 Acceda a las opciones de la pantalla de inicio (menú contextual).
- 34 Informaciones de climatización.
- 35 Acceso al menú principal.
- 36 Información del perfil de usuario seleccionado.
- 37 Acceso directo a "fuente de audio".
- 38 Atajo "Ajustes de mapa".
- 39 Contenido de la página.

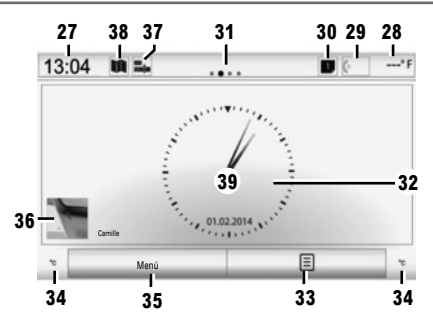

El sistema multimedia consta de cuatro páginas de inicio, de las que tres son personalizables, incluyendo diversos widgets que permiten acceder a varias funciones. Pase de una página a otra deslizando el dedo horizontalmente.

Según la función, hay uno o dos tamaños de widget. En una página de inicio, dependiendo del formato de la pantalla, puede añadir hasta cuatro widgets pequeños, dos widgets grandes o dos widgets pequeños y uno grande.

puede modificar la configuración de la página de inicio y el formato del reloj. Consulte el manual de utilización del sistema.

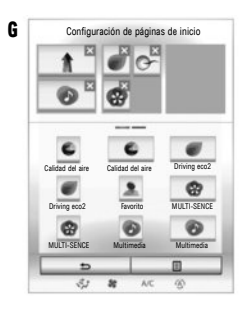

# **AÑADIR WIDGETS**

Pulse el botón del menú contextual en la pantalla principal y, a continuación, seleccione "Editar páginas de inicio".

Desde la pantalla **G**, se puede añadir un widget. Mantenga pulsado el widget que quiere añadir, deslícelo y colóquelo en el lugar deseado de la parte superior de la pantalla.

# ELIMINAR WIDGETS

Para eliminar un widget, pulse «X» en la parte superior derecha de este último. Aparecerá un mensaje de confirmación en la pantalla. Pulse «Sí» para aceptar.

#### Actualizaciones

Con regularidad se editan actualizaciones, especialmente de cartografías. En ocasiones, es posible que las carreteras cambien y que la cartografía no esté aún actualizada.

**Nota:** la memoria USB o la tarjeta SD deben estar en formato FAT32 con una capacidad de al menos 8Go.

- Introduzca la memoria USB o la tarjeta SD en el puerto del vehículo. El sistema multimedia crea una impresión de su sistema de navegación;
- conéctela después a su ordenador y descargue las actualizaciones desde la R-Link Store o www. myrenault.com;
- arranque el vehículo y no apague el motor durante la actualización del sistema;
- introduzca la memoria USB o la tarjeta SD en el puerto del vehículo y siga las instrucciones.

Una vez terminada la instalación, el sistema vuelve a arrancar. Aparece un mensaje en la pantalla para indicar que la instalación se ha realizado correctamente. Pulse «Sí» para eliminar el archivo de actualización de la llave USB o de la tarjeta SD, o «Ne» para conservarlo.

Nota: le recomendamos crear una cuenta MY Renault en su ordenador y actualizar su sistema con frecuencia.

Reconocimiento de voz ()) El botón ()) en el volante le permite utilizar el reconocimiento de voz en su sistema multimedia y/o su teléfono si está conectado al sistema. Para obtener más información, consulte el manual de utilización del sistema multimedia.

Para obtener más información, dependiendo del país, visite https://easyconnect.renault.com.

Para obtener más información, consulte el manual de utilización disponible en su sistema pulsando la tecla del menú contextual en la pantalla del menú principal y, a continuación, «Manual del usuario».

#### MULTIMEDIA

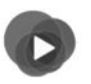

#### Menú «Multimedia»

Su vehículo está equipado con un sistema multimedia. En el menú principal, seleccione Multimedia y, a continuación, elija una de las opciones de la lista siguiente: «Radio», «Medios», «Foto», «Video», «Ajustes».

Dispone de varias fuentes de entrada:

- "USB-1" (puerto USB);
- "USB-2" (puerto USB);
- «SD» (tarjeta SD);
- "CD" (audio de CD o de MP3);
- "AUX-1" (toma Jack);
- «AUX-2" (toma Jack);
- conexión Bluetooth®.

Nota: algunas fuentes de audio se inician automáticamente cuando se detectan.

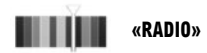

Consulte el capítulo «Radio» de este documento.

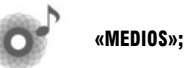

Pulse la tecla «Multimedia» y seleccione una fuente de entrada conectada al sistema para acceder a los archivos de audio deseados.

**Nota:** sólo pueden seleccionarse las fuentes disponibles. Las fuentes no disponibles aparecen sombreadas.

**Nota:** algunos formatos no son compatibles con el sistema.

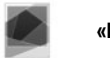

«FOTO»

Pulse la tecla «Foto» y seleccione la fuente conectada (tarjeta SD o puerto USB) para acceder a las fotos. El sistema le propone dos opciones de visualización:

- Ver una foto;
- Ver una presentación.

**Nota:** algunos formatos no son compatibles con el sistema.

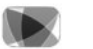

«VIDEO»;

Pulse la tecla «Vídeo» y seleccione la fuente conectada (tarjeta SD o puerto USB) para acceder a los vídeos. Para iniciar la reproducción de un vídeo, seleccione el vídeo que desea ver.

**Nota:** algunos formatos no son compatibles con el sistema.

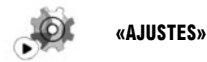

Este menú permite ajustar las diferentes funciones del menú «Multimedia». Si desea más información, consulte el manual de utilización.

La visualización de fotos y la reproducción de vídeos solo son posibles con el vehículo parado.

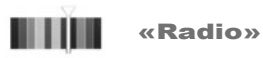

En el menú principal, pulse «Multimedia» y, a continuación, «Radio».

# ELEGIR UNA GAMA DE ONDAS

Seleccione la gama de ondas deseada pulsando la tecla **4** «Banda».

«AM» y «FM»

#### **MODO «FRECUENCIAS»**

Busque manualmente una emisora pulsando la pestaña «Frecuencias». Existen dos posibilidades de búsqueda:

- búsqueda manual, pulsando 1 o 2;
- búsqueda semiautomática, pulsando 3 o 7.

# MODO «ESTACIONES» (SOLO FM)

Para acceder a la lista de emisoras, pulse en la pestaña «Estaciones» y, a continuación, seleccione la emisora deseada.

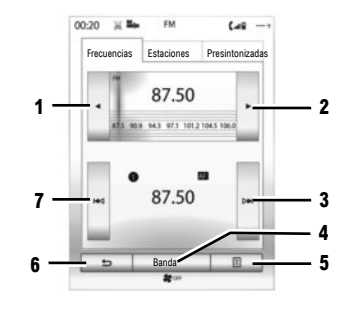

# **MODO «PRESINTONIZADAS»**

Acceda a la lista de las emisoras de radio memorizadas pulsando en la pestaña «Presintonizadas» y seleccione la emisora deseada. Para añadir la emisora que se está escuchando, efectúe una presión prolongada sobre el número deseado.

Nota: la tecla 5 permite acceder a las opciones («Cambiar fuente», «Ajustes»...). La tecla 6 permite volver a la página anterior.

Para obtener información complementaria, consulte el manual de utilización del sistema.

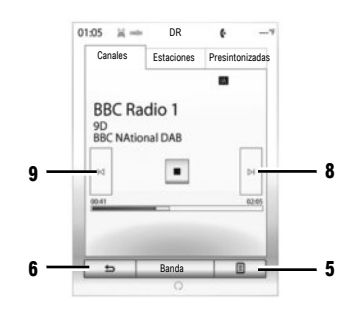

# «DR» (radio digital)

La radio digital permite una variedad más amplia de emisoras de radio, una mejor calidad de sonido e información adicional.

#### **MODO «CANALES»**

Este modo permite escuchar las emisoras de radio disponibles. Pase de un canal a otro pulsando 8 o 9.

#### **MODO «ESTACIONES»**

Este modo muestra la lista de las emisoras de radio disponibles.

#### **MODO «PRESINTONIZADAS»**

Consulte el apartado antes expuesto.

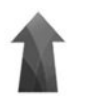

# Menú «Navegación»

Desde la pantalla de inicio, pulse «Menú» y, a continuación, «Navegación» para acceder a los siguientes menús:

- «Destino»;
- «Itinerario»;
- «Tráfico en voz alta»;
- «Ajustes de mapa»;
- «Ajustes».

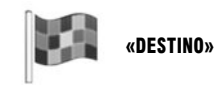

Este menú propone distintos métodos para introducir un destino.

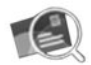

#### «Dirección»

Este menú permite la introducción de una dirección completa o de una parte de ella (país, ciudad, calle y número o intersección).

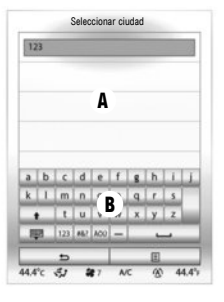

Para introducir una dirección:

- teclee el nombre o el código postal de la ciudad deseada utilizando el teclado táctil B. El sistema puede mostrar en la zona A varios nombres de ciudades;
- seleccione la ciudad deseada;
- proceda de la misma manera para las pantallas «Calle» y «Número de casa».

Si no quiere introducir el número de la calle o si el sistema no reconoce el número, puede indicar un cruce. Pulse el botón "Cruce" en la pantalla "Dirección" y seleccione un cruce.

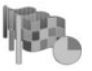

«Historial»

Este menú le permite seleccionar un destino a partir de la lista de las últimas direcciones utilizadas. Estas memorizaciones se efectúan automáticamente.

Durante la guía, cuando inicie la búsqueda de un nuevo destino, tiene la opción entre configurarlo como una etapa, un nuevo destino o un paso final.

Consulte el manual de usuario del sistema multimedia pulsando el botón de menú contextual de la pantalla de menú "Navegación" y después "Manual del usuario".

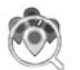

«Puntos de interés»

Este menú permite buscar puntos de interés. Es posible realizar la búsqueda por: - nombre:

- localización («En una ciudad», «Cerca última posic.conoc.». «en el itinerario»...):
- categorías (gasolinera, aparcamiento, restaurante, alojamiento...).

El sistema propone una lista de puntos de interés ordenados desde el más cercano al más alejado a la posición actual.

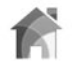

«Casa»

Este menú le permite iniciar el guiado hacia su domicilio, previamente introducido

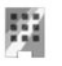

Este menú le permite iniciar el guiado hacia su lugar de trabajo, previamente introducido.

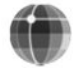

«Coordenadas»

«Trab»

Este menú le permite definir un destino mediante los valores de latitud y longitud.

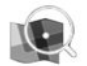

«Buscar en el mapa»

Este menú le permite establecer un destino a partir del mapa. En el menú «Navegación», seleccione «Destino» y después «Buscar en el mapa». Desplácese por el mapa para colocar el cursor sobre su destino, después confirme pulsando «Fin»: el sistema calcula el itinerario. Nota: puede añadir la dirección seleccionada en la agenda de direcciones presionando el botón del menú contextual y, a continuación, "Añadir a la agenda de direcciones".

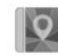

«Agenda direcciones»

Este menú le permite memorizar un destino en su sistema multimedia y seleccionarlo cuando lo necesite («Casa», «Trab» y «Agenda direcciones»).

Para reiniciar la dirección del domicilio o del trabajo, pulse el botón del menú contextual «Reiniciar dirección de domicilio» o «Reiniciar dirección de trabajo» del menú «Agenda direcciones».

Para reiniciar todo, pulse el botón del menú contextual «Reiniciar», en el menú «Ajustes».

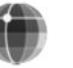

#### INTRODUCIR UN DESTINO (3/4)

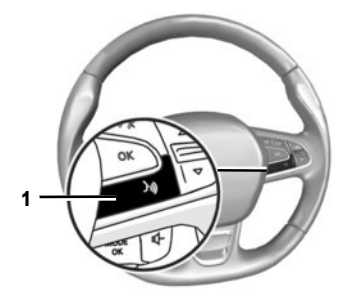

Reconocimiento de voz ()) Utilice el mando vocal del sistema para introducir un destino sin utilizar la pantalla. Presione 1 y siga las instrucciones que se muestran en el sistema y la pantalla.

#### Validar el destino

Una vez introducida la información relativa a su destino, el sistema muestra un resumen del itinerario para su validación.

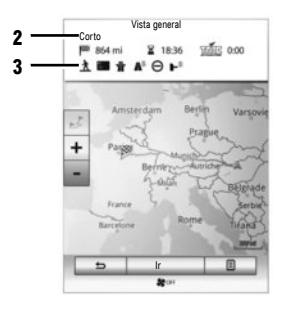

La pantalla se divide en dos zonas:

- la zona 2 muestra el método de cálculo utilizado;
- la zona de trayecto 3 muestra un resumen del itinerario (distancia, tiempo de trayecto, tráfico y las restricciones que afectan su recorrido).

Al terminar el cálculo, el sistema muestra un resumen del itinerario y ofrece tres opciones:

- «Anterior»: para volver a la pantalla anterior;
- «Ir»: el guiado comienza;
- «Opciones»: le permite seleccionar un itinerario, configurar un itinerario o añadir el itinerario a la agenda de direcciones.

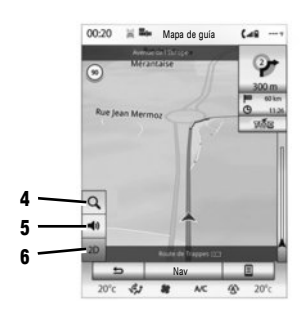

Nota: si no se confirma, la página se cierra al cabo de unos diez segundos y se inicia automáticamente el guiado en el modo de itinerario definido por defecto (rápido, ecológico o corto).

#### AJUSTE DE LA NAVEGACIÓN

Puede ajustar diferentes parámetros seleccionando los siguientes atajos:

- -4: le permite ampliar el mapa;
- 5: le permite activar/desactivar las instrucciones de guiado;
- 6: le permite modificar el modo de visualización (2D/3D y 2D Norte).

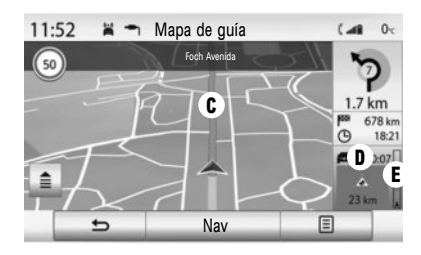

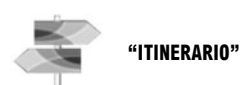

El menú permite acceder a las siguientes funciones:

- "Editar ruta" le permite añadir o quitar etapas en el guiado.
- "Cancelar ruta": puede cancelar el guiado de la ruta.
- "Tráfico en la ruta": puede acceder a información de tráfico de su recorrido.
- "Puntos a evitar": le permite evitar las secciones de carretera que no desea tomar.

- "Vista general: le permite visualizar su itinerario en su totalidad en el mapa.
- "Ajustes de la ruta": le permite modificar el tipo de carretera que desea tomar. En este menú, puede solicitar al sistema que evite carreteras de peaje (mientras calcula el recorrido más rápido).

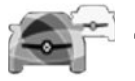

"TRÁFICO EN VOZ ALTA"

El sistema de navegación señala las alteraciones de la circulación:

- mediante un color C (verde o rojo) dependiendo del estado del tráfico y negro para las vías cortadas;
- por el tiempo acumulado D de retrasos debidos al tráfico;
- por el resumen de tráfico en la ruta en la barra de tráfico E.

#### "DESVÍO"

Active esta opción para permitir que el sistema de navegación utilice la información de tráfico para calcular su itinerario. Si los incidentes interrumpen el itinerario, el sistema de navegación puede proponerle un desvío según un ahorro de tiempo que puede definir. El sistema puede, dependiendo de la selección, sugerir el desvío o tomarlo automáticamente.

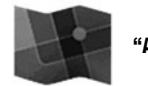

"AJUSTES DE MAPA"

Este menú le permite seguir el guiado y obtener más información sobre él. Pulse la tecla del menú contextual para acceder a los siguientes menús:

- "Mapa de tráfico";
- "Ajustes de la ruta" o "Itinerario":
- "Ajustes del mapa";
- "Posición actual" o "Información GPS";
- "Cancelar ruta".

**Nota:** presionando la tarjeta, puede acceder a otras funciones a través del menú contextual, como buscar puntos de interés cercanos.

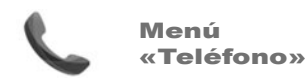

# EMPAREJAR UN TELÉFONO POR PRIMERA VEZ

Para utilizar el sistema manos libres, empareje su móvil Bluetooth® con el vehículo. Asegúrese de que el Bluetooth® su móvil está activado y en estado «visible».

- Desde el menú principal del sistema:
- Pulse «Teléfono».
- Se visualizará un mensaje en la pantalla proponiendo el emparejamiento del teléfono.
- Pulse «Sí». El sistema multimedia busca los teléfonos cercanos para activarlos;
- seleccione su teléfono;
- seleccione las funciones que desea acoplar, "manos libres" o «Audio».
- Su teléfono ya está acoplado al sistema multimedia.

Según los modelos, y si el sistema multimedia lo solicita, introduzca el código de conexión Bluetooth® en su teléfono para emparejarlo al sistema, o confirme la solicitud de emparejamiento. Es posible que el teléfono solicite autorización para compartir los contactos, el registro de llamadas y la información multimedia. Acepte la opción de compartir si desea disponer de esta información en el sistema multimedia. Si desea utilizar otro método de acoplamiento, consulte el manual de utilización del sistema.

# **CONEXIÓN DE UN TELÉFONO**

Nada más encender el sistema, el sistema de telefonía manos libres busca los teléfonos acoplados y con el Bluetooth® activado que se encuentren cerca del vehículo. El sistema descarga automáticamente los datos del último teléfono conectado (agenda, música, etc.). Para activar / desactivar esta función, consulte el capítulo «Realizar / recibir una llamada».

Nota: si durante la conexión del teléfono hay una llamada en curso, se transfiere automáticamente a los altavoces del vehículo.

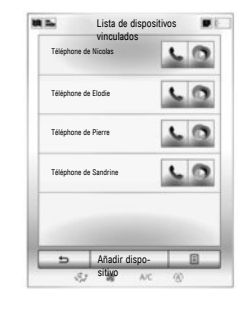

# CAMBIAR EL TELÉFONO CONECTADO

El sistema puede memorizar hasta seis móviles, pero solo puede conectarse como teléfono uno cada vez. Puede conectar / desconectar en todo momento uno de los teléfonos. Para hacerlo, desde el menú principal:

- pulse «Teléfono», «Ajustes» y «Lista de dispositivos vinculados»;
- seleccione el teléfono que se desea conectar o desconectar.

Si su teléfono no aparece en la lista, consulte el manual de utilización del sistema para añadirlo.

Para obtener más información acerca de la lista de los teléfonos compatibles, consulte el sitio web https://easyconnect.renault.com. Puede acoplar dos teléfonos simultáneamente: uno para la información multimedia y otro para la telefonía.

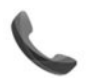

Menú «Teléfono»

Desde el menú principal, seleccione «Teléfono». Podrá realizar una llamada eligiendo:

- un contacto de la agenda;
- un número del registro de llamadas;
- el teclado para marcar el número.

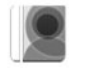

### **«CONTACTOS»**

Este menú permite realizar una llamada utilizando los contactos grabados en su teléfono. Seleccione el contacto (si tuviera varios números, seleccione el número deseado); la llamada se iniciará automáticamente tras pulsar el número del contacto.

Nota: los contactos guardados en la tarjeta SIM no son visibles. Solo los contactos guardados en el teléfono son visibles.

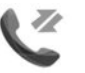

**«REGISTRO LLAMADAS»** 

Este menú permite acceder:

- a todas las llamadas (recibidas, realizadas y perdidas);
- a las llamadas recibidas;
- a las llamadas perdidas;
- a las llamadas realizadas.

Seleccione la pestaña deseada y pulse el contacto para iniciar la llamada.

Nota: en cada una de las listas, los contactos se relacionan del más reciente al más antiguo.

| «MARC | CAR NÚMERO» |
|-------|-------------|
|-------|-------------|

Este menú le permite marcar un número mediante el teclado numérico. Una vez que ha introducido el número, pulse «Llamar» para iniciar la llamada.

Para más detalles, consulte el manual de su sistema multimedia.

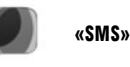

Este menú le permite ver los mensajes de texto (SMS) o su lectura en voz alta por el sintetizador de voz. Solo estarán disponibles los mensajes de texto (SMS) recibidos cuando su teléfono esté conectado al sistema multimedia.

Nota: para acceder a los SMS a través del sistema, debe activar la opción de compartir datos en su teléfono.

**Nota:** Solo se pueden leer SMS a través del sistema multimedia. Puede que no se puedan leer otros tipos de mensajes.

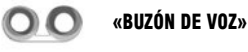

Este menú le permite consultar los mensajes de voz recibidos en su teléfono. Introduzca el número del buzón de voz a través del menú "Ajustes" y, a continuación, "Ajustes de buzón de voz" cuando lo utilice por primera vez.

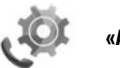

«AJUSTES»

Este menú le permite:

- activar/desactivar el Bluetooth®;
- acceder a la lista de dispositivos acoplados;
- cambiar el código de acceso;
- ajustar el volumen de los diferentes sonidos del teléfono acoplado;
- configurar el buzón de voz;
- activar/desactivar la opción de puesta en espera automática;
- activar/desactivar el timbre del teléfono;
- para obtener la ayuda del smartphone;
- active/desactive el modo SMS.

#### **«BLUETOOTH®»**

 $\label{eq:pulse_wON} \begin{array}{l} {\sf Pulse \ {\rm \ensuremath{{\rm e}}} \ {\rm \ensuremath{{\rm o}}} \ {\rm \ensuremath{{\rm e}}} \ {\rm \ensuremath{{\rm o}}} \ {\rm \ensuremath{{\rm e}}} \ {\rm \ensuremath{{\rm e}}} \ {\rm \ensuremath{{\rm e}}} \ {\rm \ensuremath{{\rm e}}} \ {\rm \ensuremath{{\rm o}}} \ {\rm \ensuremath{{\rm e}}} \ {\rm \ensuremath{{\rm o}}} \ {\rm \ensuremath{{\rm e}}} \ {\rm \ensuremath{{\rm e}}} \ {\rm \e}} \ {\rm \ensuremath{{\rm e}}$ 

# «LISTA DE DISPOSITIVOS VINCULADOS»

Acceda a la lista de dispositivos vinculados con el sistema multimedia y agregue o elimine dispositivos.

# «CAMBIAR CÓDIGO DE ACCESO»

Esta opción permite modificar la contraseña Bluetooth®. Se visualiza la contraseña actual.

#### «NIVELES DE SONIDO»

Esta opción le permite ajustar el volumen del tono de llamada del teléfono, del sistema manos libres y de la sensibilidad del micrófono.

# «AJUSTES DE BUZÓN DE VOZ»

Introduzca el número del buzón de voz mediante el teclado numérico y pulse «Guardar».

# «AUTO. LLAMADAS EN ESPERA»

Para activar/desactivar la puesta en espera automática de las llamadas recibidas, pulse «ON» u «OFF».

#### "AYUDA CON SMARTPHONES"

Le permite acceder al tutorial de uso de su teléfono con el sistema multimedia.

#### «SMS»

Pulse «ON"/"OFF" para activar o desactivar la función.

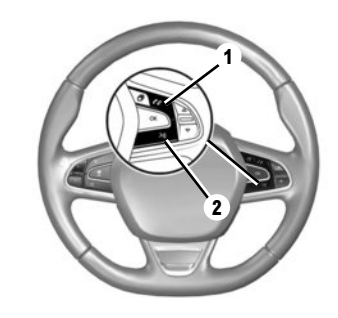

# Reconocimiento de voz 💹

Puede utilizar el mando vocal en el sistema multimedia o en su teléfono para marcar un número o llamar a un contacto de su agenda telefónica. Pulse o pulse y mantenga pulsado el botón **2** para activar o desactivar el reconocimiento de voz del sistema multimedia, o de su teléfono si está conectado al sistema multimedia. Después de la señal acústica, siga las instrucciones del sistema multimedia.

Se puede contestar/colgar una llamada pulsando directamente el mando **1** del volante.

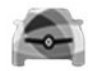

Menú «Vehículo»

Este menú permite acceder a las menús siguientes.

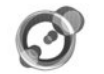

# «LUZ AMBIENTAL»

Este menú permite personalizar la iluminación de ambiente en el interior del vehículo. Los ajustes disponibles son los siguientes:

- «Luz ambiental» («Act.»/«Desact.»);
- Color ambiente;
- «Intensidad»;
- Zonas del salpicadero y del habitáculo delantero/trasero.

Nota: cuando la iluminación ambiental está apagada, los ajustes no están disponibles. Nota: puede memorizar sus ajustes preferidos desde el menú «Multi-Sense» o el menú «Iluminación de ambiente» en función del equipamiento de su vehículo.

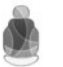

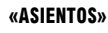

Este menú permite acceder a las opciones siguientes.

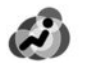

«Masaje»

Este menú le permite ajustar la función de masaje de los asientos del "Conductor" o del "Acompañante":

- en modo marcha/parada;
- el programa deseado;
- "Intensidad" y "Velocidad".

Nota: cuando los asientos de masaje están apagados, los ajustes no están disponibles. Nota: no se pueden guardar los ajustes de masaje.

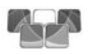

«Pliegue one-touch»

Este menú permite abatir uno o todos los asientos de la parte trasera del vehículo.

El número de asientos montados en el vehículo varía.

En la pantalla, seleccione los asientos que desea abatir y, a continuación, "Plegar". Para confirmar, pulse "Si".

Para abatir todos los asientos, pulse "Todos" y, a continuación, "Plegar". Al abatir los asientos, asegúrese de que no estén ocupados. Esta opción solo es accesible con el coche detenido y los cinturones desabrochados.

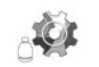

«Ajustes»

Este menú permite ajustar la posición del asiento del pasajero y del conductor, así como facilitar el acceso al entrar en el vehículo. Los ajustes disponibles son los siguientes:

- "Fácil acceso para el pasajero";
- "Cortesía para el pasajero";
- "Posición".

Para restablecer su selección, pulse la tecla del menú contextual y, a continuación, «Reiniciar».

#### $\mathbf{VEHICULO} \ (2/3)$

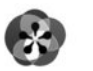

«MULTI-SENSE»

Este menú permite personalizar el comportamiento de algunos de los sistemas de a bordo. En este menú, seleccione uno o dos modos favoritos entre los cinco modos siguientes:

- «Comfort»;
- «Sport»;
- «Eco»;
- «Neutral»;
- «Perso».

Para configurar el modo seleccionado, pulse la tecla del menú contextual y, a continuación, «Configuración de modo actual ». Según el modo seleccionado, se muestran en la pantalla los valores de los parámetros personalizables:

- «Dirección»;
- «4Control»;
- «Amortiguación»;
- «Motor»;
- «Confort térmico»;
- "Mostrar";
- "Diseño de sonido de motor";
- «Luz ambiental»;
- "Función de masaje para el conductor".

**Nota:** para personalizar los diferentes modos, toque el centro de la pantalla multimedia para acceder a los ajustes. Nota: para restablecer su selección, pulse la tecla del menú contextual y, a continuación "Reiniciar".

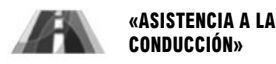

Este menú permite acceder y configurar los siguientes elementos:

- «Advertencia de abandono de carril»;
- "Asistente de mantenimiento de carril";
- "Ajuste advert. abandono carril";
- Ajustes de "Asistencia para mantenimiento de vía";
- «Advertencia de distancia»;
- «Frenado Automatico»;
- «Alerta de ángulo muerto»;
- "Ajustes de alerta de velocidad";
- «Control de tracción»;
- "Luces largas automáticas".

Para ver una demostración del modo "Multi-Sense", pulse el botón de menú contextual en la pantalla de selección del modo y después "Acerca de".

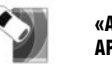

«ASISTENCIA AL APARCAMIENTO»

Este menú permite acceder y configurar los siguientes elementos:

- "Detección de obstáculo";
- "Cámara de visión trasera";
- "Asistencia al aparcamiento".

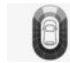

«Detección de obstáculo»

Seleccione este menú para ajustar las diferentes opciones asociadas al reconocimiento de obstáculos.

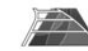

«Cámara de visión trasera»

Seleccione este menú para ajustar las diferentes opciones de la cámara de marcha atrás.

#### VEHICULO (3/3)

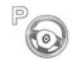

«Asistencia al aparcamiento»

Seleccione este menú para configurar las opciones relacionadas con la función "Asistencia al aparcamiento".

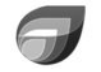

#### «DRIVING EC02»

Este menú le permite evaluar su estilo de conducción.

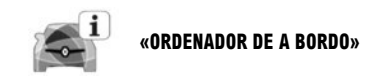

Este menú le permite acceder a información sobre su trayecto.

«Calidad del aire»

Este menú le permite visualizar un gráfico de la calidad del aire exterior y activar/desactivar el ciclo de desodorización.

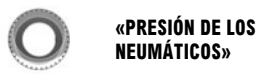

Este menú permite estar informado en caso de presión insuficiente o de fuga en los neumáticos. Para restablecer, pulse "Reinicializar". Aparecerá un mensaje de confirmación en la pantalla.

Consulte el manual de usuario del sistema multimedia pulsando el botón de menú contextual de la pantalla de menú "Vehículo" y después "Manual del usuario".

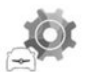

«CONFIGURACIÓN DE USUARIO»

Este menú permite activar y desactivar las siguientes opciones:

- desbloqueo únicamente de la puerta del conductor;
- bloqueo automático de las puertas al circular;
- función manos libres;
- volumen de los intermitentes (pulse «+» o «-»);
- sonido de inicio interior;
- inicio exterior;
- iluminación automática;
- limpialuneta en marcha atrás (si la marcha atrás está puesta);
- configuración del indicador de estilo de conducción en el cuadro de instrumentos;

Para reinicializar los datos, pulse la tecla del menú contextual y, a continuación, «Reiniciar».

El orden de visualización de los menús puede variar.

#### SERVICIOS

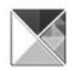

**«Aplicaciones»** 

Este servicio permite acceder a los servicios descritos a continuación. En el menú principal, pulse «Aplicaciones».

Algunos servicios están disponibles gratuitamente durante un periodo de prueba. Puede ampliar su suscripción en línea a través del sitio web www.myrenault.com o de R-Link Store en su vehículo.

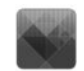

#### «MIS APLICACIONES»

Este servicio permite consultar las aplicaciones instaladas. Para abrirlas, pulse «Mis aplicaciones» y, a continuación, el icono de la aplicación elegida.

**Nota:** para desinstalar una aplicación, pulse el botón del menú contextual y, a continuación, «Organizar aplicaciones». Pulse «**x**» en la parte superior derecha de la aplicación que desea eliminar.

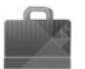

**«R-LINK STORE»** 

Este menú le permite comprar aplicaciones, características y servicios directamente desde su vehículo a través de un sistema en línea seguro.

**Nota**: el acceso a R-Link Store solo está disponible si están activados los servicios y el vehículo está detenido.

**Nota:** para obtener más información, dependiendo del país, visite https://easyconnect. renault.com.

> «GESTOR DE Aplicaciones»

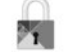

"PRIVACIDAD"

Este menú permite activar/desactivar el intercambio de datos.

Nota: Puede que algunas aplicaciones no funcionen correctamente si se desactiva este menú.

MY Renault es una aplicación para smartphone que le permite recibir información sobre su vehículo.

"Android Auto™"/"Carplay™: conecte su smartphone al puerto USB de su vehículo para acceder a las aplicaciones de su smartphone en su sistema multimedia.

aplicaciones instaladas en su sistema multimedia.

Este servicio le permite gestionar sus apli-

caciones y muestra información sobre las

Nota: para detener una aplicación en ejecución, seleccione la aplicación y pulse «Detener» en la parte inferior de la pantalla.

Para consultar el manual de su sistema multimedia, abra el menú «Aplicaciones» y seleccione «Manual del usuario».

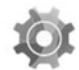

Menú «Sistema»

En el menú principal, pulse «Sistema» para acceder a los menús de aiustes descritos a continuación

Nota: para acceder al manual virtual del sistema, pulse el botón del menú contextual y, a continuación. «Manual del usuario».

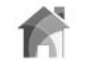

# «PÁGINA DE INICIO»

Este menú permite configurar la pantalla de inicio. En la parte superior de la pantalla aparece una vista previa de las tres páginas de inicio disponibles para facilitar su selección. En la parte inferior de la pantalla aparecen los widgets disponibles, que pueden verse en varias páginas.

Para añadir o eliminar widgets, consulte el capítulo "Primera utilización" de este manual.

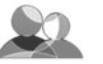

**«PERFIL DE USUARIO»** 

Este menú permite escoger el perfil de usuario que se aplicará al sistema. El botón del menú contextual permite:

- renombrar un perfil:
- cambiar la foto de un perfil:
- duplicar un perfil:
- restablecer un perfil.

Los parámetros grabados en el perfil de usuario son

- el idioma del sistema:
- la unidad de distancia elegida;
- la configuración de la página de inicio;
- las presintonías de la radio:
- el historial de navegación:
- los favoritos de navegación:
- la configuración de privacidad.

Así como los ajustes:

- de la pantalla;
- «MULTI-SENCE»:
- de la iluminación de ambiente:
- la unidad de distancia elegida;
- la posición del asiento del conductor:
- la posición de los retrovisores.

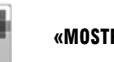

«MOSTRAR»

Este menú permite acceder a la información de los siguientes apartados.

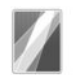

«Pantalla central»

Este menú permite modificar la apariencia de la pantalla multimedia. Seleccione el tema deseado y regule después la luminosidad pulsando «+» o «-».

Nota: el modo «Modo día de atenuación» está desactivado por la noche v el modo «Modo noche de atenuación» está desactivado por el día.

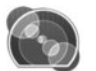

«Panel de mandos»

Este menú permite modificar la apariencia del cuadro de instrumentos. Seleccione un estilo de entre los cuatro propuestos y regule la «Modo noche de atenuación» pulsando «+» o «-».

Nota: la función "Modo noche de atenuación" solo se activa cuando se encienden las luces.

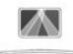

«Vision cabeza alta»

Este menú le permite ajustar los siguientes elementos:

- la activación o la desactivación de la función «Vision cabeza alta»;
- la activación o la desactivación del ajuste automático de la luminosidad;
- la intensidad de la luminosidad de la pantalla;
- la altura del visualizador en el parabrisas.

Nota: estos ajustes están disponibles cuando la función «Vision cabeza alta» está activada y el motor en marcha.

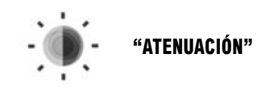

Este menú permite ajustar la luminosidad del cuadro de instrumentos, de la pantalla multimedia y del visualizador en el parabrisas.

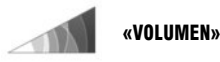

Este menú permite ajustar el volumen de los siguientes parámetros, pulsando «+» o «-»:

- volumen de sonido principal;
- timbre del teléfono;
- conversación telefónica;
- navegación;
- sonidos de aviso;
- sonido de las teclas;
- volumen de los intermitentes:
- detección de obstáculos;

alerta de salida de la vía;
controles de voz.

Nota: «O» = silenciado.

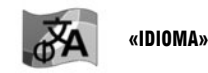

Este menú permite seleccionar el idioma del vehículo. Seleccione el idioma deseado.

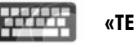

«TECLADO»

Este menú permite escoger el teclado virtual utilizado por el sistema entre los tipos de teclados propuestos («Azerty», «Qwerty», «Qwertz», etc.).

Consulte el manual de usuario del sistema multimedia pulsando el botón de menú contextual de la pantalla de menú "Sistema" y después "Manual del usuario".

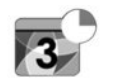

«FECHA Y HORA»

Este menú permite configurar manualmente el reloj del sistema y el formato de visualización. Se recomienda dejarlo en ajuste automático.

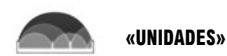

Este menú le permite elegir la unidad de distancia: ("km" o "millas").

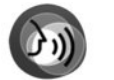

«GESTION POR VOZ»

Este menú permite elegir y asignar al sistema una voz masculina o femenina.

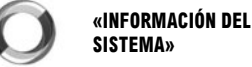

SISTEMA»

Este menú permite consultar información del sistema (versión del software, datos de navegación, idioma actual, licencia, etc.).

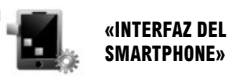

Este menú le permite ver «Android Auto™»/«CarPlay™» («Programa de instrucciones» para las aplicaciones «Android Auto™»/«CarPlay™» e «Inicio automático» del teléfono).

# «BARRA DE SUGERENCIAS»

Este menú le permite visualizar notificaciones mientras conduce. Puede activar o desactivar estas notificaciones que se clasifican por categorías («Notificación», «Navegación», «Multimedia», «Teléfono», etc.).

Nota: cuando la función "Notificaciones" está desactivada, todas las subcategorías están desactivadas automáticamente.

«RESET GENERAL»

Esta función permite restablecer el sistema a todos sus ajustes de fábrica. Se borrarán todos los datos, las aplicaciones y la configuración. Confirme la reinicialización pulsando «Sí». Para obtener más información, consulte el manual de utilización del sistema multimedia

Nota: para recuperar sus aplicaciones, sincronice el sistema con el R-Link Store. Las aplicaciones de gran tamaño solo se pueden recuperar mediante un ordenador conectado al R-Link Store.

El orden de visualización de los menús puede variar.

( https://easyconnect.renault.com )

RENAULT S.A.S. SOCIÉTÉ PAR ACTIONS SIMPLIFIÉE AU CAPITAL DE 533 941 113 € - 13-15, QUAI LE GALLO 92100 BOULOGNE-BILLANCOURT R.C.S. NANTERRE 780 129 987 – SIRET 780 129 987 03591 - TÉL.: 0810 40 50 60 RP 1194-10 – 25 91 046 67R – 02/2019 – Edition espagnole

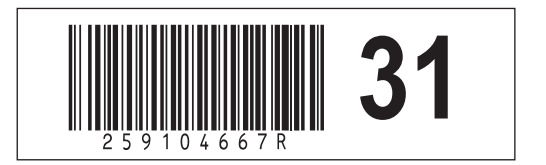